## Participantes nacionales

- 1. Banco Continental (Pago en Ventanilla), con el código proporcionado por el sistema usted podrá efectuar su pago de acuerdo a:
  - Si se registró entre las 8:01 am. y 12:00 m., su pago lo podrá realizar a partir de las 2:00 pm. del mismo día.
  - Si se registró entre las 12:01 y 8:00 am. del siguiente día, su pago lo podrá realizar a partir de las 10:30am. del día útil siguiente.
  - Si se registra a partir de las 12:01 del viernes hasta las 8:00 am., su pago lo podrá realizar a partir de las 10:30 am. del lunes.

Si efectúa su pago en el Banco el día sábado o domingo, la información estará actualizada a partir del día martes en los sistemas de la Universidad.

2. Banco Continental (Banca por Internet), las personas que tengan cuenta en esta entidad, deberán seguir los siguientes pasos:

2.1. Ingresar a la página web: www.bbvabancocontinental.com.

2.2 Seleccionar (a la izquierda) la opción "Pago a Instituciones y Empresas"

2.3. Seleccionar el tipo: Universidades/Universidad Católica-Soles o Dólares, seg. moneda de origen del pago.

- 2.4. Ingresar el número de código para pago en banco
- 2.5. Seleccionar el documento de cancelación.
- 2.6. Ingresar la clave secreta y dar clic en "continuar" para cerrar la operación.

## Internet con Tarjeta de débito o de crédito VISA/ MASTERCARD

Al elegir esta opción, inmediatamente ingresará a la Pasarela Virtual de pago con tarjeta VISA (VERIFIED BY VISA)/ MASTERCARD, el pago se procesa en ese momento. Las dificultades que puedan surgir acá, obedecen a los sistemas de verificación de VISA/MASTERCARD.

Al finalizar el proceso, cualquiera haya sido la opción elegida, aparecerá una página indicándole: el código de usuario que se le ha generado y el documento que usted ha solicitado (Boleta o Factura). Imprima este documento y consérvelo consigo, luego **OBLIGATORIAMENTE** presione **TERMINAR** para que su registro sea validado.